# UTILISATION ET CONFIGURATION PROXMOX

BIHEL Pierre [NOM DE LA SOCIETE] [Adresse de la société] Dans cette procédure nous allons créer des VM sur le serveur ProXMoX. Nous allons créer une VM d'une linux Debian.

#### Prérequis :

Vous devez disposer d'un serveur ProxMox et d'une image ISO d'une Linux Debian.

### Table des matières

| 1/Accès au Serveur ProxMox       | 1  |
|----------------------------------|----|
| 2/Création de la VM Linux Debian | 3  |
| 3/ Migration de VM               | 7  |
| 4/ Clonage                       | 9  |
| 5/Sauvegarde                     | 10 |
| 6/ Restauration de sauvegarde    | 12 |

# 1/Accès au Serveur ProxMox

Pour y accéder vous devez être sur un navigateur internet et rentrer l'adresse suivante :

https://192.168.1.153:8006

Vous êtes maintenant sur un formulaire d'authentification.

Rentrer ceci :

| Utilisateur:  | root                              |       |
|---------------|-----------------------------------|-------|
| Mot de passe: | •••••                             |       |
| Realm:        | Linux PAM standard authentication | ~     |
| Langue:       | French                            | ~     |
|               |                                   | Login |

Le mot de passe est : Salle105,

| PROXMOX                               | Proxmox Virtu | al Environment          | Vous êtes connect  | é en tant que 'roo  | t@pam' Déconn   | exion Créer VM C |
|---------------------------------------|---------------|-------------------------|--------------------|---------------------|-----------------|------------------|
| Vue Serveur 💌                         | Centre de don | inées                   |                    |                     |                 |                  |
| Centre de données                     | + Recherc     | her Résumé Options Stoc | kage Sauvega       | rde Utilisateur     | s Groupes       | Pools Permission |
| ⇒ ∰ pve2                              |               |                         |                    | Rec                 | hercher:        |                  |
| ∎ i∰ pve3                             | Туре 🔺        | Description             | Utilisation disque | Utilisation mémoire | Utilisation CPU | Uptime           |
| i i i i i i i i i i i i i i i i i i i | 📑 node        | pve1                    |                    |                     |                 | -                |
|                                       | 📑 node        | pve2                    | 4.2%               | 9.0%                | 4.4% of 2CPUs   | 1 jour 00:28:26  |
|                                       | 📑 node        | pve3                    | 4.2%               | 6.9%                | 2.9% of 2CPUs   | 6 jours 08:00:14 |
|                                       | 📑 node        | pve4                    | 1.6%               | 1.5%                | 1.7% of 4CPUs   | 6 jours 07:57:49 |
|                                       | 💻 qemu        | 100                     |                    |                     |                 | -                |
|                                       | 🖳 qemu        | 901                     |                    |                     |                 | -                |
|                                       | 🖳 qemu        | 902                     |                    |                     |                 | -                |
|                                       | 🖳 qemu        | 1013                    |                    |                     |                 | -                |
|                                       | 🖳 qemu        | 1021                    |                    |                     |                 | -                |
|                                       | 🖳 qemu        | 2009                    |                    |                     |                 | -                |
|                                       | 🗒 qemu        | 2010                    |                    |                     |                 | -                |
|                                       | 🖳 qemu        | 207 (D8MARIETTE)        | 0.0%               | 4.0%                | 0.4% of 1CPU    | 00:00:31         |
|                                       | 🖳 qemu        | 903 (gsb-samba)         | 0.0%               |                     |                 | -                |
|                                       | 💻 qemu        | 904 (DNSgsb2)           | 0.0%               |                     |                 | -                |
|                                       | 💻 qemu        | 905 (MESSAGELAB)        | 0.0%               |                     |                 | -                |
|                                       | 💻 qemu        | 910 (pfSenseGSB)        | 0.0%               |                     |                 | -                |
|                                       | 💻 qemu        | 911 (ServeurWeb2)       | 0.0%               |                     |                 | -                |
|                                       | 💻 qemu        | 1012 (debtp2)           | 0.0%               |                     |                 | -                |
|                                       | 💻 qemu        | 1017 (debtp7)           | 0.0%               |                     |                 | -                |
|                                       | 💻 qemu        | 1022 (debtp22)          | 0.0%               |                     |                 | -                |
| 1                                     |               |                         |                    |                     |                 |                  |

Vous êtes maintenant sur la page d'accueil.

## 2/Création de la VM Linux Debian

Placer vous sur le nœud 4.

| 🕀 📑 pve 1    |          |
|--------------|----------|
| 🕀 📑 pve2     |          |
| 🕀 📑 pve3     |          |
| 🖃 🔚 pve4     |          |
| 🖳 🖳 102 (Deb | pianFL)  |
| 🖳 🖳 907 (ADI | DHCPLAB) |
| 🖳 908 (BDD   | DLAB)    |
| 🖳 912 (GES   | STLAB)   |
| 💻 914 (SQI   | JIDLAB)  |
| 💻 1010 (de   | bmod)    |
| 💻 1014 (de   | ebtp4)   |
| 💻 1015 (de   | btp5)    |

#### Appuyer sur le bouton « Créer VM »

| Vous êtes connecté en tant que 'root@pam' | Déconnexion | Créer VM | Créer CT |
|-------------------------------------------|-------------|----------|----------|
|                                           |             |          |          |

Vous accéder à ce formulaire de création et remplissez-le.

| Créer: Machine Virtue | lle                 |    |            |        |              | ×       |
|-----------------------|---------------------|----|------------|--------|--------------|---------|
| Général 05            | CD/DVD Disque Dur C | PU | Mémoire    | Réseau | Confirmation |         |
| Nœud:                 | pve4                | ~  | Pool de    |        |              | ~       |
| VM ID:                | 214                 | -  | ressource: |        |              |         |
| Nom:                  | D8BIHEL             |    |            |        |              |         |
|                       |                     |    |            |        |              |         |
|                       |                     |    |            |        |              |         |
|                       |                     |    |            |        |              |         |
|                       |                     |    |            |        |              |         |
|                       |                     |    |            |        |              |         |
|                       |                     |    |            |        |              |         |
|                       |                     |    |            |        |              |         |
|                       |                     |    |            |        | Retour       | Suivant |
|                       |                     |    |            |        |              |         |

### Choisissez «Linux 4.x/3.x ».

| Créer: Machine Virtuelle            | ×                              |
|-------------------------------------|--------------------------------|
| Général OS CD/DVD Disque Dur CPU    | Mémoire Réseau Confirmation    |
| Microsoft Windows                   | Linux/Autre types d'OS         |
| Microsoft Windows 8/10/2012 (win8)  | Iinux 4.X/3.X/2.6 Kernel (l26) |
| Microsoft Windows 7/2008r2 (win7)   | 🔘 Linux 2.4 Kernel (l24)       |
| Microsoft Windows Vista/2008 (w2k8) | 🔘 Solaris Kernel (solaris)     |
| Microsoft Windows XP/2003 (wxp)     | Autre types d'OS (other)       |
| Microsoft Windows 2000 (w2k)        |                                |
|                                     |                                |
|                                     |                                |
|                                     |                                |
|                                     |                                |
|                                     |                                |
|                                     |                                |
|                                     | Retour Suivant                 |
|                                     |                                |

Choisissez le stockage ISO et choisissez l'image ISO du Debian.

| Créer: Machir | ne Virtu      | elle         |               |        |         |        |              | ×       |  |
|---------------|---------------|--------------|---------------|--------|---------|--------|--------------|---------|--|
| Général       | 05            | CD/DVD       | Disque Dur    | CPU    | Mémoire | Réseau | Confirmation |         |  |
| Otiliser      | une ima       | age de disqu | ie (ISO)      |        |         |        |              |         |  |
| St            | Stockage: iso |              |               |        |         |        |              |         |  |
| Ima           | ige ISO       | : debian-8.  | 2.0-amd64-CD- | 1.it 🗡 |         |        |              |         |  |
| 🔘 Utiliser    | le lecte      | ur CD/DVD    | de l'hôte     |        |         |        |              |         |  |
| 🔘 Do not      | use any       | y media      |               |        |         |        |              |         |  |
|               |               |              |               |        |         |        |              |         |  |
|               |               |              |               |        |         |        |              |         |  |
|               |               |              |               |        |         |        |              |         |  |
|               |               |              |               |        |         |        |              |         |  |
|               |               |              |               |        |         |        |              |         |  |
|               |               |              |               |        |         |        |              |         |  |
|               |               |              |               |        |         |        | Retour       | Suivant |  |

Maintenant pour le disque dur, remplissez ceci :

| Créer: Machine Virtue          | lle                      |        |             |             |            | ×       |
|--------------------------------|--------------------------|--------|-------------|-------------|------------|---------|
| Général 05                     | CD/DVD Disque Dur        | CPU    | Mémoire R   | Réseau Conf | firmation  |         |
| Bus/Device:                    | VIRTIO 💙 0               | *<br>* | Cache:      | Défaut (D   | Désactivé) | ~       |
| Stockage:                      | stock                    | *      | Aucune      |             |            |         |
| Taille du disque               | 10                       | -      | sauvegarde: | Discard:    |            |         |
| (GB):                          | Image au format OEMU (or |        |             |             | Iothread:  |         |
| Fulliat.                       |                          |        |             |             |            |         |
|                                |                          |        |             |             |            |         |
|                                |                          |        |             |             |            |         |
|                                |                          |        |             |             |            |         |
|                                |                          |        |             |             |            |         |
|                                |                          |        |             |             |            |         |
|                                |                          |        |             |             |            |         |
|                                |                          |        |             |             | Retour     | Suivant |
|                                | +io                      |        |             |             |            |         |
| Bus/Device : Vir               | 10                       |        |             |             |            |         |
| Stockage : <mark>Stoc</mark> l | K                        |        |             |             |            |         |
| Tailla du dicaua               | 10Ch                     |        |             |             |            |         |
| rame du disque                 | . 1000                   |        |             |             |            |         |
| Format : <mark>Qcow2</mark>    | 2 (par défaut)           |        |             |             |            |         |
|                                |                          |        |             |             |            |         |

### Pour le CPU laisser par défaut.

| réer: Machine Virt | uelle  |               |           |        |              |            |
|--------------------|--------|---------------|-----------|--------|--------------|------------|
| Général 05         | CD/DVD | Disque Dur CP | U Mémoire | Réseau | Confirmation |            |
| Sockets:           | 1      |               | Type:     | þé     | faut (kvm64) | ×          |
| Cœurs:             | 1      | :             | Total cœu | rs: 1  |              |            |
| Enable numa:       |        |               |           |        |              |            |
|                    |        |               |           |        |              |            |
|                    |        |               |           |        |              |            |
|                    |        |               |           |        |              |            |
|                    |        |               |           |        |              |            |
|                    |        |               |           |        |              |            |
|                    |        |               |           |        |              |            |
|                    |        |               |           |        |              |            |
|                    |        |               |           |        |              | <b>a</b> : |
|                    |        |               |           |        | Retour       | Suivant    |

Pour la mémoire laisser la taille par défaut de 512 MB.

| réer: Machine Virtuelle                                       |               |     |         |        |              |         |  |  |
|---------------------------------------------------------------|---------------|-----|---------|--------|--------------|---------|--|--|
| Général OS CD/DVD                                             | Disque Dur    | CPU | Mémoire | Réseau | Confirmation |         |  |  |
| Otiliser une taille de mémoi                                  | re fixe       |     |         |        |              |         |  |  |
| Mémoire (MB):                                                 | 512           | ~   |         |        |              |         |  |  |
| <ul> <li>Allouer automatiquement k<br/>cette plage</li> </ul> | a mémoire dan | S   |         |        |              |         |  |  |
| Mémoire maximum (MB):                                         | 1024          |     |         |        |              |         |  |  |
| Mémoire minimum (MB):                                         | 512           |     |         |        |              |         |  |  |
| Partages:                                                     |               |     |         |        |              |         |  |  |
|                                                               |               |     |         |        |              |         |  |  |
|                                                               |               |     |         |        |              |         |  |  |
|                                                               |               |     |         |        |              |         |  |  |
|                                                               |               |     |         |        |              |         |  |  |
|                                                               |               |     |         |        |              |         |  |  |
|                                                               |               |     |         |        | Retour       | Suivant |  |  |

Pour le réseau, laisser l'accès par pont, et mettez le modèle « VirtIO ».

| éer: Machine Virtuelle |              |     |              |         |                     |         |
|------------------------|--------------|-----|--------------|---------|---------------------|---------|
| Général 05 CD/DVI      | ) Disque Dur | CPU | Mémoire      | Réseau  | Confirmation        |         |
| Accès par pont         |              |     | Modèle:      | Vi      | tIO (paravirtualisé | ) ~     |
| Tag VLAN: no VLA       | N.           | ~   | Adresse MA   | C: au   | to                  |         |
| Pont: vmbr0            |              | ~   | Limite de de | ébit un | limited             | ~       |
| Firewall:              |              |     | (MB/S):      |         |                     | ~       |
| ◎ NAT                  |              |     | Disconnect   |         |                     | v       |
| Aucun périphérique rés | eau          |     | Disconnect.  |         |                     |         |
|                        |              |     |              |         |                     |         |
|                        |              |     |              |         |                     |         |
|                        |              |     |              |         |                     |         |
|                        |              |     |              |         |                     |         |
|                        |              |     |              |         |                     |         |
|                        |              |     |              |         | Retour              | Suivant |

Voici le récapitulatif et confirmer la création.

| Général 05 | CD/DVD Disque Dur CPU Mémoire Réseau Confirma   | ation |
|------------|-------------------------------------------------|-------|
| Paramètres |                                                 |       |
| Key 🔺      | Value                                           |       |
| cores      | 1                                               |       |
| ide2       | iso:iso/debian-8.2.0-amd64-CD-1.iso,media=cdrom |       |
| memory     | 512                                             |       |
| name       | D8BIHEL                                         |       |
| net0       | virtio,bridge=vmbr0                             |       |
| nodename   | pve4                                            |       |
| numa       | 0                                               |       |
| ostype     | 126                                             |       |
| sockets    | 1                                               |       |
| virtio0    | stock: 10, format=qcow2                         |       |
| vmid       | 214                                             |       |

# 3/ Migration de VM.

Migration à froid de la machine virtuelle stockée en local et sur le NAS.

Pour migrer la machine faites clic droit et sélectionner migration.

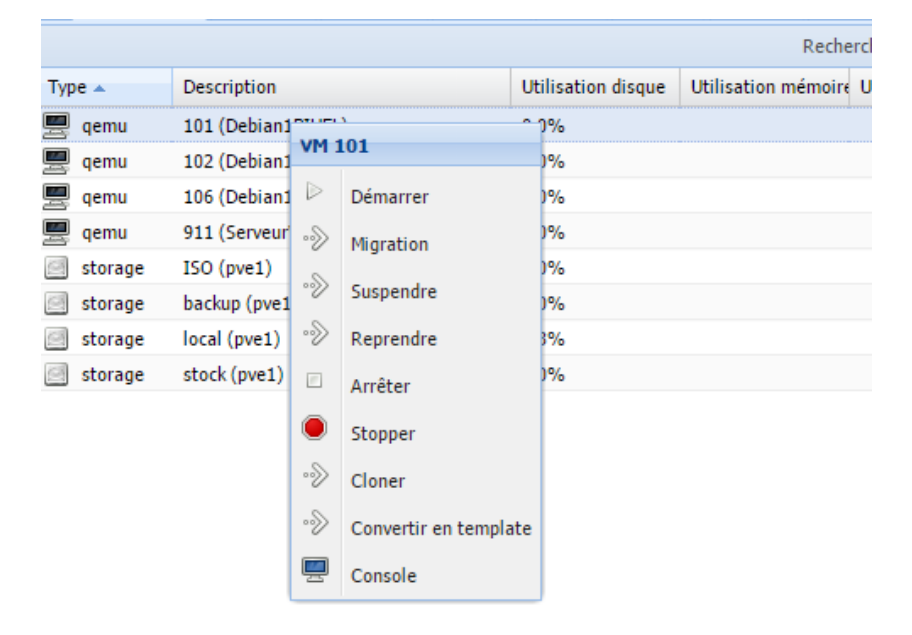

| 1igration VM 101        | L    | 3         |
|-------------------------|------|-----------|
| Migrer vers le<br>nœud: | pve2 | ¥         |
| En ligne:               |      |           |
|                         |      | Migration |

| p                                  |                                  |
|------------------------------------|----------------------------------|
| Stopper                            |                                  |
| 7,101,100,200 02% 100,70MD/S       | 0:00:12                          |
| 7,215,513,600 83% 105.49MB/s       | 0:00:12                          |
| 7,334,035,456 85% 110.18MB/s       | 0:00:11                          |
| 7,446,560,768 86% 110.46MB/s       | 0:00:10                          |
| 7,519,862,784 87% 95.80MB/s        | 0:00:11                          |
| 7,626,326,016 88% 93.97MB/s        | 0:00:10                          |
| 7,743,602,688 90% 93.71MB/s        | 0:00:08                          |
| 7,855,276,032 91% 93.52MB/s        | 0:00:07                          |
| 7,969,439,744 92% 107.27MB/s       | 0:00:05                          |
| 8,062,959,616 93% 104.18MB/s       | 0:00:05                          |
| 8,141,012,992 94% 94.82MB/s        | 0:00:04                          |
| 8,243,314,688 95% 92.59MB/s        | 0:00:03                          |
| 8,336,146,432 96% 87.50MB/s        | 0:00:02                          |
| 8,398,241,792 97% 79.94MB/s        | 0:00:02                          |
| 8,465,022,976 98% 77.25MB/s        | 0:00:01                          |
| 8,557,985,792 99% 75.02MB/s        | 0:00:00                          |
| 8,603,435,008 100% 89.47MB/s       | 0:01:31 (xfr#1, to-chk=0/1)      |
| Apr 25 13:54:54 migration finished | successfully (duration 00:01:34) |
| TASK OK                            |                                  |
|                                    |                                  |

-La migration à froid en local a duré environ 1 minute 30 tandis que la migration sur le NAS a pris 1 seconde environ.

Ensuite on a migré les machines dans leur nœud initial à chaud.

Temps migration local : On ne peut pas migrer une VM à chaud en local

#### Version 1.2

**BIHEL Pierre** 

Sortie Statut

Stopper Apr 25 14:11:48 starting migration of VM 101 to node 'pve1' (192.168.1.150) Apr 25 14:11:48 copying disk images Apr 25 14:11:48 ERROR: Failed to sync data - can't do online migration - VM uses local disks Apr 25 14:11:48 aborting phase 1 - cleanup resources Apr 25 14:11:48 ERROR: migration aborted (duration 00:00:00): Failed to sync data - can't do online migration - VM uses local disks TASK ERROR: migration aborted

Temps migration NAS : Le temps de migration a duré 13 secondes.

### 4/ Clonage

Pour cloner une machine à chaud stocké sur le NAS il suffit de faire un clic droit et sélectionner « Cloner ».

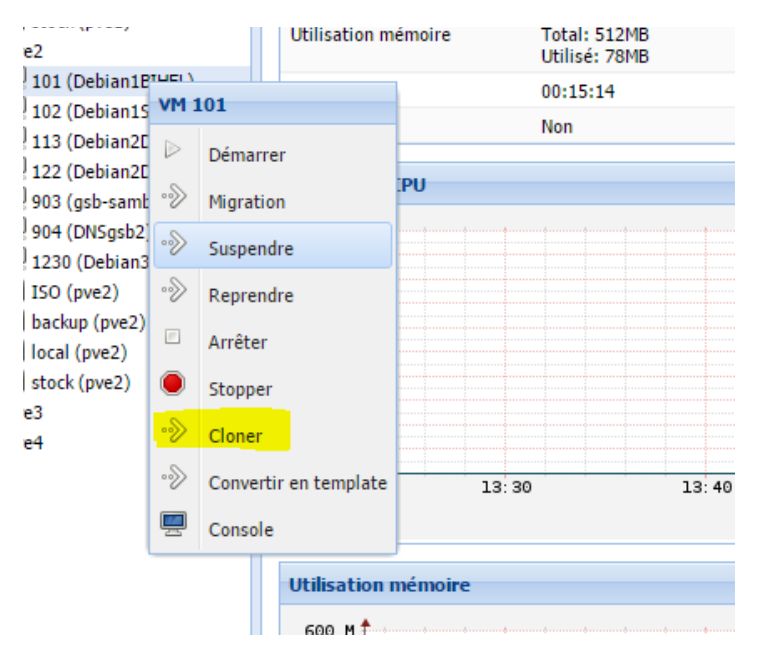

**BIHEL Pierre** 

| 2)<br>3DHD)<br>) | Clone VM 101<br>Migrer vers le<br>nœud: | pve2 | <b>v</b>                                                                       | Mode: | Clone Intégral                    | ×<br>•                                                                                                    |
|------------------|-----------------------------------------|------|--------------------------------------------------------------------------------|-------|-----------------------------------|----------------------------------------------------------------------------------------------------|
|                  | VM ID:<br>Nom:                          | 100  | Snapshot: current Pool de ressource: Stockage cible: stock Format: Image au fo |       | stock<br>Image au format QEMU (qo | <ul> <li></li> <li></li> &lt;</ul> |
|                  |                                         |      |                                                                                |       | Clone                             | r                                                                                                    |

Durant le clonage à chaud elle était disponible car on pouvait la pinger.

Le temps de clonage a duré 5 min et 6 secondes.

La machine au final est toujours opérationnelle.

## 5/Sauvegarde

Version 1.2

On va maintenant sauvegarder la machine stockée sur le NAS.

| Centre de données                                                                                                    | Résumé                                | Matériel    | Options     | Historiqu  | ie des tâches | Moniteur     | Sauvegarde | Snapshots    | Console | Firewall |
|----------------------------------------------------------------------------------------------------|---------------------------------------|-------------|-------------|------------|---------------|--------------|------------|--------------|---------|----------|
| 📕 106 (Debian1HA-LL-/                                                                                                    | AA) Sauvegarder i                     | naintenant  | Restaurer   | Supprimer  | Stoc          | kage: backup | )          | ✓ Rechercher | r;      |          |
| 2 121 (Debian2BECQU                                                                                                    | ETcl Nom 🔺                            |             |             |            |               |              |            | Format       | Tai     | lle      |
| 911 (ServeurWeb)                                                                                                    | vzdump-qemu                           | 122-2016_04 | _25-14_24_4 | 7.vma.lzo  |               |              |            | vma.lzo      | 606     | MB       |
| backup (pve1)                                                                                                    | vzdump-qemu                           | 126-2016_04 | _25-14_24_5 | i2.vma.lzo |               |              |            | vma.lzo      | 606     | MB       |
| local (pve1)                                                                                                    |                                       |             |             |            |               |              |            |              |         |          |
| stock (pve1)                                                                                                    |                                       |             |             |            |               |              |            |              |         |          |
| 101 (Debian1BIHEL)                                                                                                    |                                       |             |             |            |               |              |            |              |         |          |
| 🖳 📃 102 (Debian1SABINE                                                                                                    | )                                     |             |             |            |               |              |            |              |         |          |
| The second second secon |                                       |             |             |            |               |              |            |              |         |          |
| 113 (Debian2DHD)                                                                                                    | ET)                                   |             |             |            |               |              |            |              |         |          |
| - 📕 113 (Debian2DHD)<br>- 💭 122 (Debian2DIVAR<br>- 📕 903 (gsb-samba)                                                                                                    | ET)                                   |             |             |            |               |              |            |              |         |          |
| 📕 113 (Debian2DHD)<br>🖵 122 (Debian2DIVAR<br>📕 903 (gsb-samba)                                                                                                    | ET)                                   |             |             |            |               |              |            |              |         |          |
| I13 (Debian2DHD)<br>122 (Debian2DIVARI<br>903 (gsb-samba)                                                                                                    | T)<br>21                              |             |             |            | X             |              |            |              |         |          |
| I13 (Debian2DHD)<br>I22 (Debian2DIVARI<br>903 (gsb-samba)<br>Sauvegarde VM 1<br>Stockage:                                                                                                    | 21<br>backup                          |             |             |            | ×             |              |            |              |         |          |
| Stockage:<br>Mode:                                                                                                    | 21<br>Dackup<br>Stopper               |             |             |            | ×             |              |            |              |         |          |
| Stockage:<br>Mode:<br>Compression:                                                                                                    | 21<br>Dackup<br>Stopper<br>LZO (rapid | e)          |             |            | ×             |              |            |              |         |          |
| 113 (Debian2DHD)<br>122 (Debian2DIVARI<br>903 (gsb-samba) Sauvegarde VM 1 Stockage: Mode: Compression:                                                                                                    | 21<br>backup<br>Stopper<br>LZO (rapid | e)          |             |            | ×             |              |            |              |         |          |

On remarque que dans le début de la sauvegarde, on perd des 4 premiers paquets quand on « ping » la machine.

En mode « Stop » la machine n'est pas joignable (s'éteint) au tout début mais l'est par la suite (se rallume) et ne prend pas en compte les modifications faites pendant la sauvegarde. Temps de sauvegarde : 5min 40.

| Délai d'attente de la demande dépassé.                |
|-------------------------------------------------------|
| Délai d'attente de la demande dépassé.                |
| Délai d'attente de la demande dépassé.                |
| Délai d'attente de la demande dépassé.                |
| Réponse de 192.168.1.211 : octets=32 temps<1ms TTL=64 |
| Réponse de 192.168.1.211 : octets=32 temps<1ms TTL=64 |
| Réponse de 192.168.1.211 : octets=32 temps<1ms TTL=64 |
| Réponse de 192.168.1.211 : octets=32 temps<1ms ITL=64 |
| Réponse de 192.168.1.211 : octets=32 temps<1ms TTL=64 |
| Réponse de 192.168.1.211 : octets=32 temps<1ms TTL=64 |
|                                                       |

En mode « Suspend » la machine n'est pas joignable durant toute la sauvegarde on ne peut pas la solliciter. Elle est éteinte tout le long. Temps de sauvegarde : 4min 52.

| Délai d' | att | tente de | la de  | ema | ande dépasse | 5  |         |        |    |              |
|----------|-----|----------|--------|-----|--------------|----|---------|--------|----|--------------|
| Délai d' | att | tente de | la de  | eMá | ande dépasse | 5. |         |        |    |              |
| Réponse  | de  | 192.168  | 1.1.54 |     | Impossible   | de | joindre | l'hôte | de | destination. |
| Réponse  | de  | 192.168  | 1.1.54 |     | Impossible   | de | joindre | l'hôte | de | destination. |
| Réponse  | de  | 192.168  | 1.1.54 |     | Impossible   | de | joindre | l'hôte | de | destination. |
| Réponse  | de  | 192.168  | 1.1.54 |     | Impossible   | de | joindre | l'hôte | de | destination. |
| Réponse  | de  | 192.168  | 1.1.54 |     | Impossible   | de | joindre | l'hôte | de | destination. |
| Réponse  | de  | 192.168  | 1.1.54 |     | Impossible   | de | joindre | l'hôte | de | destination. |
| Réponse  | de  | 192.168  | 1.1.54 |     | Impossible   | de | joindre | l'hôte | de | destination. |
| Réponse  | de  | 192.168  | 1.1.54 |     | Impossible   | de | joindre | l'hôte | de | destination. |
| Réponse  | de  | 192.168  | 1.1.54 |     | Impossible   | de | joindre | l'hôte | de | destination. |
| Réponse  | de  | 192.168  | 1.1.54 |     | Impossible   | de | joindre | l'hôte | de | destination. |
| Réponse  | de  | 192.168  | 1.1.54 |     | Impossible   | de | joindre | l'hôte | de | destination. |
| Réponse  | de  | 192.168  | 1.1.54 |     | Impossible   | de | joindre | l'hôte | de | destination. |
| Réponse  | de  | 192.168  | 1.1.54 |     | Impossible   | de | joindre | l'hôte | de | destination. |
| Réponse  | de  | 192.168  | 1.1.54 |     | Impossible   | de | joindre | l'hôte | de | destination. |
| Réponse  | de  | 192.168  | 1.1.54 |     | Impossible   | de | joindre | l'hôte | de | destination. |
| Réponse  | de  | 192.168  | 1.1.54 |     | Impossible   | de | joindre | l'hôte | de | destination. |
| Réponse  | de  | 192.168  | 1.1.54 |     | Impossible   | de | joindre | l'hôte | de | destination. |
| Réponse  | de  | 192.168  | 1.1.54 |     | Impossible   | de | joindre | l'hôte | de | destination. |
| Réponse  | de  | 192.168  | 1.54   |     | Impossible   | de | joindre | l'hôte | de | destination. |
| Réponse  | de  | 192.168  | .1.54  |     | Impossible   | de | joindre | l'hôte | de | destination. |

En mode « snapshot » la machine est joignable pendant toute la sauvegarde et prend en compte les modifications faites pendant la sauvegarde. Temps de sauvegarde : 2 min 27.

| C:\Window | vs\sys | stem32\cmd.exe - ping -t 19 | 2,1 | 168.1.211 |                   |
|-----------|--------|-----------------------------|-----|-----------|-------------------|
| Réponse   | de     | 192.168.1.211 :             |     | octets=32 | temps<1ms TTL=64  |
| leponse   | de     | 192.168.1.211 :             |     | octets=32 | temps<1ms IIL=64  |
| Réponse   | de     | 192.168.1.211 :             |     | octets=32 | temps<1ms TTL=64  |
| Réponse   | de     | 192.168.1.211 :             |     | octets=32 | temps=1 ms_TTL=64 |
| Réponse   | de     | 192.168.1.211 :             |     | octets=32 | temps<1ms TTL=64  |
| Réponse   | de     | 192.168.1.211 :             |     | octets=32 | temps<1ms TTL=64  |
| Réponse   | de     | 192.168.1.211 :             |     | octets=32 | temps<1ms TTL=64  |
| Réponse   | de     | 192.168.1.211 :             |     | octets=32 | temps<1ms TTL=64  |
| Réponse   | de     | 192.168.1.211 :             |     | octets=32 | temps<1ms TTL=64  |
| Réponse   | de     | 192.168.1.211 :             |     | octets=32 | temps<1ms TTL=64  |
| Réponse   | de     | 192.168.1.211 :             |     | octets=32 | temps<1ms TTL=64  |
| Réponse   | de     | 192.168.1.211 :             |     | octets=32 | temps<1ms TTL=64  |
| Réponse   | de     | 192.168.1.211 :             |     | octets=32 | temps<1ms TTL=64  |
| Réponse   | de     | 192.168.1.211 :             |     | octets=32 | temps<1ms TTL=64  |
| Réponse   | de     | 192.168.1.211 :             |     | octets=32 | temps<1ms TTL=64  |
| Réponse   | de     | 192.168.1.211 :             |     | octets=32 | temps<1ms TTL=64  |
| Réponse   | de     | 192.168.1.211 :             |     | octets=32 | temps<1ms TTL=64  |
| Réponse   | de     | 192.168.1.211 :             |     | octets=32 | temps=1 ms_TTL=64 |

## 6/ Restauration de sauvegarde

| PROXMOX                              | Proxmox Vii | tual Environ | ment                          |          | Vous êtes connecté en tant que 'root@pam' | Déconnexion | Créer VM | Créer CT |
|--------------------------------------|-------------|--------------|-------------------------------|----------|-------------------------------------------|-------------|----------|----------|
| Vue Serveur 👻                        | Stockage 'b | ackup' sur r | iceud 'pve1'                  |          |                                           |             |          |          |
| Centre de données                    | Résumé      | Contenu      | Permissions                   |          |                                           |             |          |          |
| 106 (Debian2BECQUETcl                |             |              | Templates Up                  |          | Rechercher:                               |             |          |          |
| 911 (ServeurWeb)                     | Nom         |              |                               |          |                                           | Format      | Taille   |          |
| ISO (pve1)                           | 🗉 Fichier s | auvegarde V  | /ZDum <mark>p (18</mark> Iter | ns)      |                                           |             |          |          |
| local (pve1)                         | vzdump-qen  | u-121-2016_( | 04_25-14_38_07.               | ma.lzo   |                                           | vma.lzo     | 606MB    |          |
| stock (pve1)                         | vzdump-qem  | u-121-2016_( | 04_25-14_48_05.               | ma.lzo   |                                           | vma.lzo     | 606MB    |          |
| 🖃 🚟 pve2                             | vzdump-gem  | u-121-2016_( | 04_25-14_55_31.               | ma.lzo   |                                           | vma.lzo     | 606MB    |          |
| 101 (Debian1BIHEL)                   | vzdump-qem  | u-122-2016_0 | 04_25-14_42_16.               | ma.lzo   |                                           | vma.lzo     | 606MB    |          |
| 102 (Debian1SABINE) 113 (Debian2DHD) | vzdump-qem  | u-122-2016_0 | 04_25-14_50_58.0              | ma.lzo   |                                           | vma.lzo     | 606MB    |          |
| 113 (Debian2DIVARET)                 | vzdump-qem  | u-122-2016_0 | 04_25-15_03_31.               | ma.lzo   |                                           | vma.lzo     | 606MB    |          |
| 💻 903 (gsb-samba)                    | vzdump-qem  | u-1230-2016  | _04_25-14_30_07               | .vma.lzo |                                           | vma.lzo     | 614MB    |          |
| 904 (DNSgsb2)                        | vzdump-qem  | u-1230-2016  | _04_25-14_37_26               | .vma.lzo |                                           | vma.lzo     | 614MB    |          |
| 🛄 1230 (Debian3DHD)                  | vzdump-qem  | u-1230-2016  | _04_25-14_47_02               | .vma.lzo |                                           | vma.lzo     | 614MB    |          |
| ISO (pve2)                           | vzdump-gem  | u-124-2016_0 | 04_25-14_41_31.0              | ma.lzo   |                                           | vma.lzo     | 610MB    |          |
| backup (pve2)                        | vzdump-qem  | u-124-2016_0 | 04_25-14_48_31.               | ma.lzo   |                                           | vma.lzo     | 610MB    |          |
| stock (pve2)                         | vzdump-qem  | u-124-2016_0 | 04_25-15_01_23.               | ma.lzo   |                                           | vma.lzo     | 610MB    |          |

Sélectionner le backup et aller dans contenu choisissez la sauvegarde de votre machine.

#### Reprenez le VM ID de votre machine.

| 1 | Restaurer VM                   | 016_04_25-15_01_23.vma.lzo                                  | ×         |
|---|--------------------------------|-------------------------------------------------------------|-----------|
| 1 | Source:<br>Stockage:<br>VM ID: | vzdump-qemu-121-2016_04_25-14_38_07.vma.lzo<br>stock<br>121 | ~         |
|   |                                |                                                             | Restaurer |

#### Et lancer la restauration.

| Task  | riewer: VM 121 - Restaurer                             |
|-------|--------------------------------------------------------|
| So    | tie Statut                                             |
|       |                                                        |
| Sto   | oper                                                   |
| prog  | iess 00 % (ieau 73073-0552 bytes, uuration 11 sec)     |
| prog  | ress 87% (read 7473266688 bytes, duration 11 sec)      |
| prog  | ress 88% (read 7559184384 bytes, duration 11 sec)      |
| prog  | ress 89% (read 7645102080 bytes, duration 11 sec)      |
| prog  | ress 90% (read 7730954240 bytes, duration 11 sec)      |
| prog  | ress 91% (read 7816871936 bytes, duration 11 sec)      |
| prog  | ress 92% (read 7902789632 bytes, duration 11 sec)      |
| prog  | ress 93% (read 7988641792 bytes, duration 11 sec)      |
| prog  | ress 94% (read 8074559488 bytes, duration 11 sec)      |
| prog  | ress 95% (read 8160477184 bytes, duration 11 sec)      |
| prog  | ress 96% (read 8246394880 bytes, duration 11 sec)      |
| prog  | ress 97% (read 8332247040 bytes, duration 11 sec)      |
| prog  | ress 98% (read 8418164736 bytes, duration 11 sec)      |
| prog  | ress 99% (read 8504082432 bytes, duration 11 sec)      |
| prog  | ress 100% (read 8589934592 bytes, duration 11 sec)     |
| total | bytes read 8589934592, sparse bytes 7292321792 (84.9%) |
| spac  | e reduction due to 4K zero blocks 0.783%               |
| TAS   | K OK                                                   |
| 4     | III                                                    |
|       |                                                        |

Votre machine est bien restaurée.